## **PECE Essay Instructions**

## Editing the Presentation Style of an Artifact/Essay

Now let's say you are unhappy with the look of the Artifact/Essay. Perhaps you want it to take up less room and/or you do not want to be able to see its Critical Commentary. We can edit the presentation of this artifact by returning to the "Configure Add Content Window."

1. Begin by clicking the "Interlocking Gears" inside the artifact's Title Pane--the grey/silver rectangle at the top of the pane.

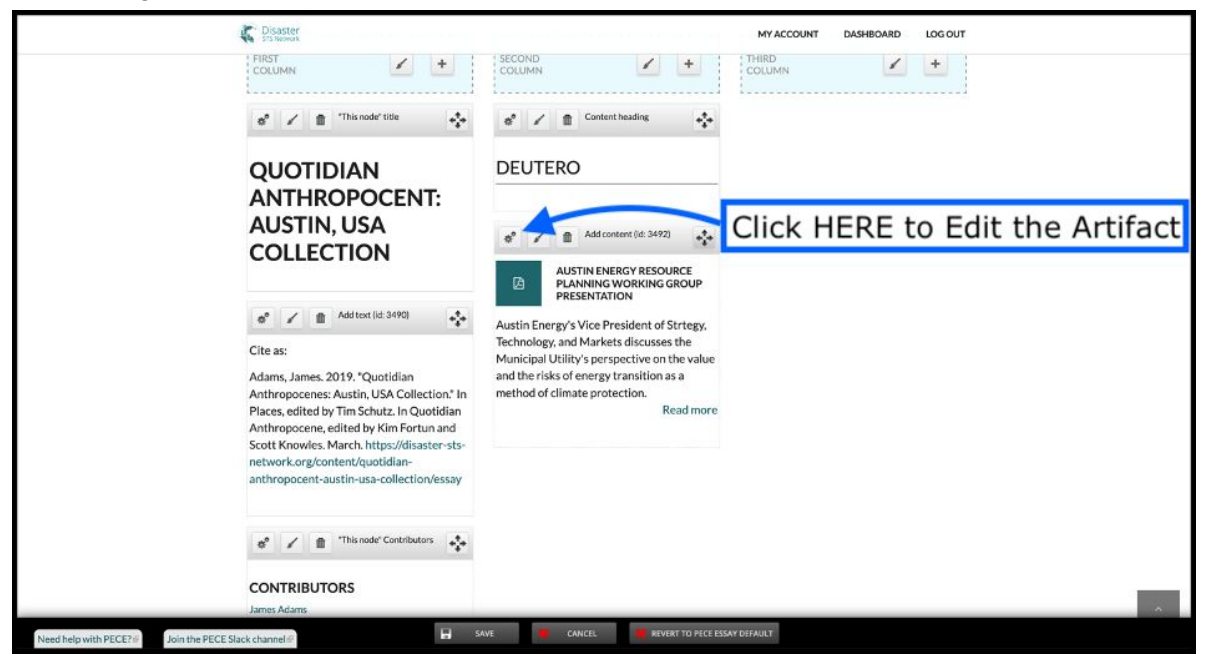

2. This will once again bring up the "Configure Add Content" window. Next, locate the dropdown menu for different presentation styles. This dropdown menu will show the word "Card." Card is the default style for newly added artifacts as it presents the most information about the artifact. However, you can select any option and preview what it will look like in the "Preview Window" at the top right.

|                                               |                          | Preview                                                    |  |  |
|-----------------------------------------------|--------------------------|------------------------------------------------------------|--|--|
| GENERAL SETTINGS                              |                          |                                                            |  |  |
| Title                                         |                          |                                                            |  |  |
|                                               |                          |                                                            |  |  |
| CONTENT SETTINGS                              |                          |                                                            |  |  |
| Content *                                     |                          | AUSTIN ENERGY RESOURCE PLANNING WORKING GROUP PRESENTATION |  |  |
| Select the content to three incide this block | attor(2) 040)            |                                                            |  |  |
| ✓ Teaser                                      |                          | · · · · · · · · · · · · · · · · · · ·                      |  |  |
| Mini teaser                                   |                          |                                                            |  |  |
|                                               |                          | Зиче                                                       |  |  |
|                                               |                          |                                                            |  |  |
|                                               | Show the dropdown menu h | by clicking HERE Preview your selections HE                |  |  |
|                                               |                          |                                                            |  |  |
|                                               |                          |                                                            |  |  |
| Select different presenta                     | ation styles HERE        |                                                            |  |  |
|                                               |                          |                                                            |  |  |
|                                               |                          |                                                            |  |  |
|                                               |                          |                                                            |  |  |
|                                               |                          |                                                            |  |  |
|                                               |                          |                                                            |  |  |
|                                               |                          |                                                            |  |  |
|                                               |                          |                                                            |  |  |
|                                               |                          |                                                            |  |  |

## **PECE Essay Instructions**

3. If you approve of your new presentation style Click Save. Or, if you do not like the new changes and want to return the artifact to the way it was before, you can exit the editing window without saving your work by clicking the Small Red "X" at the top right corner of the window.

| GENERAL SETTINGS                                                   | Preview                                                    |
|--------------------------------------------------------------------|------------------------------------------------------------|
| Title                                                              | B                                                          |
| CONTENT SETTINGS                                                   |                                                            |
| Content*                                                           | AUSTIN ENERGY RESOURCE PLANNING WORKING GROUP PRESENTATION |
| Austin Energy Resource Planning Working Group Presentation (17343) |                                                            |
| Select the content to show inside this block.                      |                                                            |
|                                                                    |                                                            |
|                                                                    | Click HERE to Save                                         |
|                                                                    | Click HERE to exit without saving                          |
|                                                                    | Click HERE to exit without saving                          |
|                                                                    | Click HERE to exit without saving                          |
|                                                                    | Click HERE to exit without saving                          |
|                                                                    | Click HERE to exit without saving                          |
|                                                                    | Click HERE to exit without saving                          |
|                                                                    | Click HERE to exit without saving                          |

## **PECE Essay Instructions**

Clicking save will return you to the Customize Essay Screen where you will see that you have now successfully edited the presentation of your artifact.

| C Disaster<br>SIS Network                                                                                                    |                                                               | MY ACCOUNT DASHBOARD | LOG OUT |
|----------------------------------------------------------------------------------------------------|---------------------------------------------------------------|----------------------|---------|
| RRST<br>COLUMN + +                                                                                                    | COLUMN + +                                                    |                      | *       |
| QUOTIDIAN<br>ANTHROPOCENT:<br>AUSTIN, USA<br>COLLECTION                                                                                                    | DEUTERO                                                       |                      |         |
| Add text (id: 3490)<br>Cite as:<br>Adams, James. 2019. "Quotidian<br>Anthropocenes: Austin, USA Collection." In<br>Places, edited by Tim Schutz. In Quotidian<br>Anthropocene, edited by Kim Fortun and<br>Scott Knowles. March. https://disaster-sts- | AUSTIN ENERGY RESOURCE PLANNING<br>WORKING GROUP PRESENTATION |                      |         |
| network.org/content/quotidian-<br>anthropocent-austin-usa-collection/essay                                                                                                    |                                                               |                      |         |

However, let's say that you are still dissatisfied with the look. Perhaps you would like to add an essay but get rid of the Essay Title and Link completely in exchange for an linked Image? Next, we will cover just that in the "Add a Freestanding Image" section.